## Príklad 1

Podľa schémy zapojenia na obr. 1 zistite úbytky napätí na jednotlivých pasívnych prvkoch obvodu (rezistor, cievka, vypínač) a prúd v obvode v čase t = 0,005 s, ak sú dané parametre prvkov obvodu:  $R = 10 \Omega$ , L = 20 mH a napätie zdroja U = 10 V.

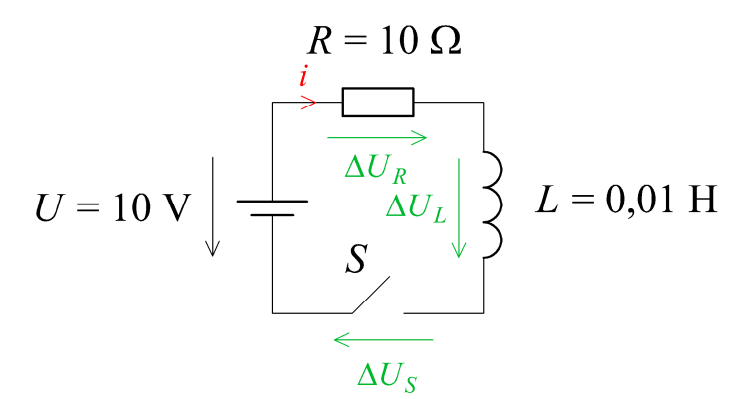

Obr. 1 Schéma zapojenia

## Riešenie:

V prostredí grafického preprocesora ATPDraw sa zostaví elektrická schéma podľa obr. 2. Je nutné dodržať smer toku danej veličiny (v našom prípade prúdu) a to otočením prvku v s právnom smere (smer šípky na ampérmetri udáva smer toku danej veličiny). Tento smer prúdu sa zvolil v korešpondencii so schémou na obr. 1, v inom prípade toto otočenie nie je nevyhnutné.

Na napäťovom zdroji U1 sa nastaví v položke **Amp** hodnotu 10 a v položky **Tsta** na hodnotu -1 a **Tsto** na hodnotu 1, čo má za následok stály napäťový zdroj. V položke **Type of source** sa ponechá voľba **Voltage**.

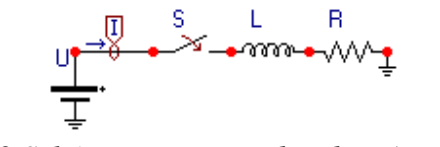

Obr. 2 Schéma zapojenia obvodu v ATPDraw

Napätie 10 V sa zapíše v tabuľke zdroja do položky Amp.

| omponent: DC1P<br>Attributes             | н     |      |                   |                  |
|------------------------------------------|-------|------|-------------------|------------------|
| DATA                                     | VALUE | NODE | PHASE             | NAME             |
| UЛ                                       | 0     | DC   | 1                 | ××0001           |
| Amp                                      | 10    |      |                   |                  |
| Tsta                                     | -1    |      |                   |                  |
| Tsto                                     | 1     |      |                   |                  |
|                                          |       |      |                   |                  |
| <u>G</u> roup No: 0<br>Co <u>m</u> ment: |       |      | La <u>b</u> el: U |                  |
| <u>G</u> roup No: 0<br>Co <u>m</u> ment: |       |      | La <u>b</u> eł: U | □ Hige           |
| <u>G</u> roup No: 0<br>Co <u>m</u> ment: |       |      | La <u>b</u> el: U | ☐ Hige<br>☐ Lock |
| <u>G</u> roup No: 0<br>Co <u>m</u> ment: |       |      | La <u>b</u> el: U | T Hige           |

Obr. 3 Nastavenie parametrov pre napäťový zdroj U

Na prúdovej sonde sa potvrdí voľba jednej fázy.

| Open Probe  |                   | ×            |
|-------------|-------------------|--------------|
| Phases<br>1 | ⊠ <u>А</u><br>⊏ в | OK           |
| 03          |                   | <u>H</u> elp |

Obr. 4 Nastavenie parametrov ampérmetra

Na časovom spínači sa nastaví v **T-cl** hodnota -1 a v **T-op** hodnota 0.02 (ako oddeľovací znak je nutné používať bodku).

| Component: SWI1 | ICHTC     |             |      |                    | 2            |
|-----------------|-----------|-------------|------|--------------------|--------------|
| Attributes      |           |             |      |                    |              |
| DATA            | [VALUE    |             | None | [DULOT             | (NUN 100 (   |
| DATA            | VALUE     |             | NODE | PHASE              | NAME         |
| T-cl            | -1        |             | SWF  | 1                  | XX0002       |
| T-op            | 0.02      |             | SWT  | 1                  | XX0003       |
| Imar            | 0         |             |      |                    |              |
|                 |           |             |      |                    |              |
|                 |           |             |      |                    |              |
|                 |           |             |      |                    |              |
|                 |           |             |      |                    |              |
|                 |           |             |      |                    |              |
| Crown May 0     |           |             | ·    | 1                  |              |
|                 |           |             |      | La <u>p</u> er: Jo |              |
| Comment:        |           |             |      |                    |              |
|                 |           |             |      |                    |              |
|                 |           |             |      |                    | 🗖 Hide       |
| C Current       | C Voltage | C Curr&Volt | O Po | wer&Energy         | Lock         |
|                 |           |             |      |                    |              |
|                 |           |             |      |                    |              |
| 1               |           |             |      |                    |              |
| _*_             |           | <u>0</u> K  |      | <u>C</u> ancel     | <u>H</u> elp |
|                 |           |             |      |                    |              |

Obr. 5 Nastavenie parametrov vypínača

| Component: INDUC<br>Attributes | TOR       |             |                    |                   | X                                 |
|--------------------------------|-----------|-------------|--------------------|-------------------|-----------------------------------|
| DATA<br>L                      | VALUE     |             | NODE<br>From<br>To | PHASE<br>1<br>1   | NAME<br>XX0003<br>XX0005          |
| Group No: 0                    |           |             |                    | La <u>b</u> el: L |                                   |
| Output                         | C ⊻oltage | C Cyrr&Volt | C <u>P</u> ov      | ver&Energy        | ☐ Hige<br>☐ Lock<br>☐ \$Vintage,1 |
|                                |           | <u>0</u> K  |                    | <u>C</u> ancel    | <u>H</u> elp                      |

Pri induktore bude do L zadaná hodnota 20 (predvolené nastavenie je v mH (mili henry), nie v H).

*Obr.* 6 Nastavenie parametrov cievky

## Pri rezistore bude do **RES** zapísaná hodnota 10.

| RES                 |           |             | NODE<br>From<br>To | PHASE 1 1         | NAME<br>XX0005                             |
|---------------------|-----------|-------------|--------------------|-------------------|--------------------------------------------|
|                     |           |             |                    |                   |                                            |
| <u>G</u> roup No: 0 |           |             |                    | La <u>b</u> el: R |                                            |
| Co <u>m</u> ment:   |           |             |                    |                   |                                            |
| Output              | C ⊻oltage | ⊂ Cyrr&Volt | C <u>P</u> ov      | wer&Energy        | ☐ Hi <u>d</u> e<br>☐ Lock<br>☐ \$Vintage,1 |

Obr. 7 Nastavenie parametrov rezistora

Ostatné hodnoty je možné ponechať nezmenené. Bližšie vysvetlenie ich významu sa zobrazí po stlačení tlačidla "**help**" v aktuálnom okne prvku. Podrobnejší návod obsahuje Rule Book k programu EMTP-ATP.

Pre simuláciu prechodného deja sa musia nastaviť podmienky simulácie voľbou **ATP** Settings a Simulation.

| Settings      |               |
|---------------|---------------|
| Make File     |               |
| run ATP       |               |
| Edit ATP-file | ,             |
| Edit LIS-file |               |
| Make Name     | s             |
| Edit Comma    | nds           |
| run ATP       | Ctrl+Alt+0    |
| run PCPlot    | Ctrl+Alt+1    |
| run ATP (file | e) Ctrl+Alt+2 |
| run PlotXY    | Ctrl+Alt+3    |
| Edit Text     | Ctrl+Alt+4    |
| Obr. 8 A      | TP – Settings |

Zadá sa krok výpočtu **delta T** 1E–6 s a doba výpočtu **T max** 1 s.

| ATP Setting                              | js                  |                                                                                       | × |
|------------------------------------------|---------------------|---------------------------------------------------------------------------------------|---|
| Simulation                               | Output Switch/      | 'UM Format Variables                                                                  |   |
| delta T:<br>Imax:<br>⊻opt:<br>Copt:<br>∫ | 1E-6<br>1<br>0<br>0 | Simulation type<br>Time domain<br>Frequency scan<br>Harmonic (HFS)<br>Power Frequency |   |
| ОК                                       | Help                |                                                                                       |   |

Obr. 9 Dialógové okno Settings – Simulation

Pričom pre hodnoty Xopt a Copt platí:

Pre Xopt:

- hodnota induktora bude charakterizovaná indukčnosťou (mH), pokiaľ bude  $\underline{X}$  opt = 0,
- hodnota induktora bude charakterizovaná reaktanciou (W), pokiaľ bude <u>X</u>opt = nastavenej frekvencii.

Pre <u>C</u>opt:

- hodnota kapacitora bude charakterizovaná kapacitou (mF), pokiaľ bude Copt = 0,
- hodnota kapacitora bude charakterizovaná susceptanciou (mS), pokiaľ bude Copt = nastavenej frekvencii.

Takto vytvorená schéma sa uloží príkazom CTRL-S so zvoleným názvom, napr. zapRL. Vznikne súbor s príponou \*.adp, ktorý sa nachádza v podadresári Project preprocesora ATPDraw. Je vhodné, ak je to možné, používať názvy súborov bez diakritiky, nutné je

nepoužívať v názve súboru medzery a je dobré obmedziť dĺžku názvu súboru na max. 8 znakov.

Príkazom **Make File** v hornom menu **ATP** sa vytvorí v podadresári ATP dátový súbor pre ATP s rovnakým názvom s príponou \*.atp (teda zapRL.atp).

| Settings                                                               |                                                      |
|------------------------------------------------------------------------|------------------------------------------------------|
| Make File                                                              |                                                      |
| run ATP                                                                |                                                      |
| Edit ATP-file                                                          |                                                      |
| Edit LIS-file                                                          |                                                      |
| Make Names                                                             |                                                      |
| nano namos                                                             |                                                      |
| Edit Commands                                                          |                                                      |
| Edit Commands                                                          | Ctrl+Alt+0                                           |
| Edit Commands<br>run ATP<br>run PCPlot                                 | Ctrl+Alt+0<br>Ctrl+Alt+1                             |
| Edit Commands<br>run ATP<br>run PCPlot<br>run ATP (file)               | Ctrl+Alt+0<br>Ctrl+Alt+1<br>Ctrl+Alt+2               |
| Edit Commands<br>run ATP<br>run PCPlot<br>run ATP (file)<br>run PlotXY | Ctrl+Alt+0<br>Ctrl+Alt+1<br>Ctrl+Alt+2<br>Ctrl+Alt+3 |

Obr. 10 ATP – Make File...

Príkazom **run ATP** v hornom menu **ATP** sa spustí výpočet v programe ATP, ktorého výsledkom sú súbory s príponou \*.lis a \*.pl4. Súbor \*.lis je výstupný dátový súbor a rovnako ako súbor \*.atp dajú as prezerať z prostredia ATPDraw voľbou **ATP Edit**.

| Settings<br>Make File<br>run ATP |            |
|----------------------------------|------------|
| Edit ATP-file<br>Edit LIS-file   |            |
| Make Names                       |            |
| Edit Commands.                   |            |
| run ATP                          | Ctrl+Alt+0 |
| run PCPlot                       | Ctrl+Alt+1 |
| run ATP (file)                   | Ctrl+Alt+2 |
| run PlotXY                       | Ctrl+Alt+3 |
| Edit Text                        | Ctrl+Alt+4 |
| Obr. 11 ATP                      | - Run ATP  |

Súbory s príponou \*.pl4 sú komprimované grafické dáta, ktoré je možné prezerať niektorým z grafických postprocesorov, ako napríklad PlotXY. Stále v prostredí ATPDraw sa voľbou z horného menu **ATP run PlotXY** spustí grafický postprocesor

| Settings<br>Make File<br>run ATP |            |
|----------------------------------|------------|
| Edit ATP-file<br>Edit LIS-file   |            |
| Make Names                       |            |
| Edit Commands                    |            |
| run ATP                          | Ctrl+Alt+0 |
| run PCPlot                       | Ctrl+Alt+1 |
| run ATP (file)                   | Ctrl+Alt+2 |
| run PlotXY                       | Ctrl+Alt+3 |
| Edit Text                        | Ctrl+Alt+4 |

Obr. 12 ATP - run PlotXY

A v ňom je s označením v: XX0001–XX0002 uvedený požadovaný priebeh úbytku napätia  $U_R$ , v: XX0003–XX0001 priebeh úbytku napätia  $U_S$  a v: XX0002– priebeh úbytku napätia  $U_L$ . Stlačením ľavého tlačidla myši sa dané priebehy označia pre zobrazenie a stlačením tlačidla **Plot** sa následne zobrazia. *Poznámka:* čísla uzlov môžu byť odlišné, v závislosti od zapojenia obvodu a nemusia korešpondovať s týmto číslovaním!

| MC's PlotXY - Data selection |                 |      |            |      |    |       |        |
|------------------------------|-----------------|------|------------|------|----|-------|--------|
| Load Refresh                 |                 |      |            |      | 1  |       | ?      |
| # File Name                  | # of \          | var  | # of Point | Tmax |    |       |        |
| cviko2.pl4                   | 6               |      | 1000001    | 1    |    |       |        |
| Variables                    | €               | Θ    | 8          | Res  | et |       | Ð      |
| t                            | Vari            | able | ;          |      | Х  | Facto | Offset |
| v:XXUUU1-XXUUU2<br>v:XX0002- | t               |      |            |      | x  | 1     | 0      |
| v:XX0003-XX0001              | v:XX0002-       |      |            |      |    | 1     | 0      |
| c:XX0001-XX0002              | v:XX0001-XX0002 |      |            |      |    | 1     | 0      |
| C:XX0002-                    | v:X             | x00  | 003-xx0    | 001  |    | 1     | 0      |
|                              |                 |      |            |      |    |       |        |
|                              |                 |      |            |      |    |       |        |
|                              |                 |      |            |      |    |       |        |
|                              |                 |      |            |      |    |       |        |
|                              |                 |      |            |      |    |       |        |
|                              |                 | _    |            |      |    |       | _      |
|                              | Up              | dat  | е 🖺        | Fot  | Ir | P     | ot     |

Obr. 13 Dialógové okno programu PlotXY pre vykreslenie priebehov

V okne PlotXY stlačíme tlačidlo Manual Scale v spodnom menu tlačidiel tohto okna (tretie zľava) (obr. 14) a následne v okne Manual Scaling zadáme minimálne a maximálne hranice pre zobrazenie priebehov. Nám postačuje jedna perióda, teda v X-Axis **Max** nastavíme hodnotu 0,01 (obr. 15) a potvrdíme tlačidlom **OK**. (*Poznámka:* desatinnú čiarku v okne Manual Scaling vkladáme ako čiarku, nie bodku).

| Obr. 14 Tlačid                 | Mark Copy Print |
|--------------------------------|-----------------|
| 🞇 MC's PlotXY - Manual Scaling |                 |
| Y-Axis                         | Right-Y Axis    |
| Max 10                         | Max inactive    |
| Min 0                          | Min inactive    |
| X-Axis                         |                 |
| Min 0                          | Max 0,01        |
| 🗹 Exa                          | ct Match        |
| Cancel                         | OK              |

Obr. 15 Okno Manual Scaling

V okne PlotXY stlačíme tlačidlo Show Cursor v spodnom menu tlačidiel tohto okna (štvrté zľava) (obr. 16) a následne posúvame kurzorom (zvislou) čiarou pre zobrazenie hodnôt v požadovanom čase a amplitúde. Tu zistíme korešpondujúcu zhodu v amplitúde a fázovom natočení, t.j. čase prechodu veličiny nulou.

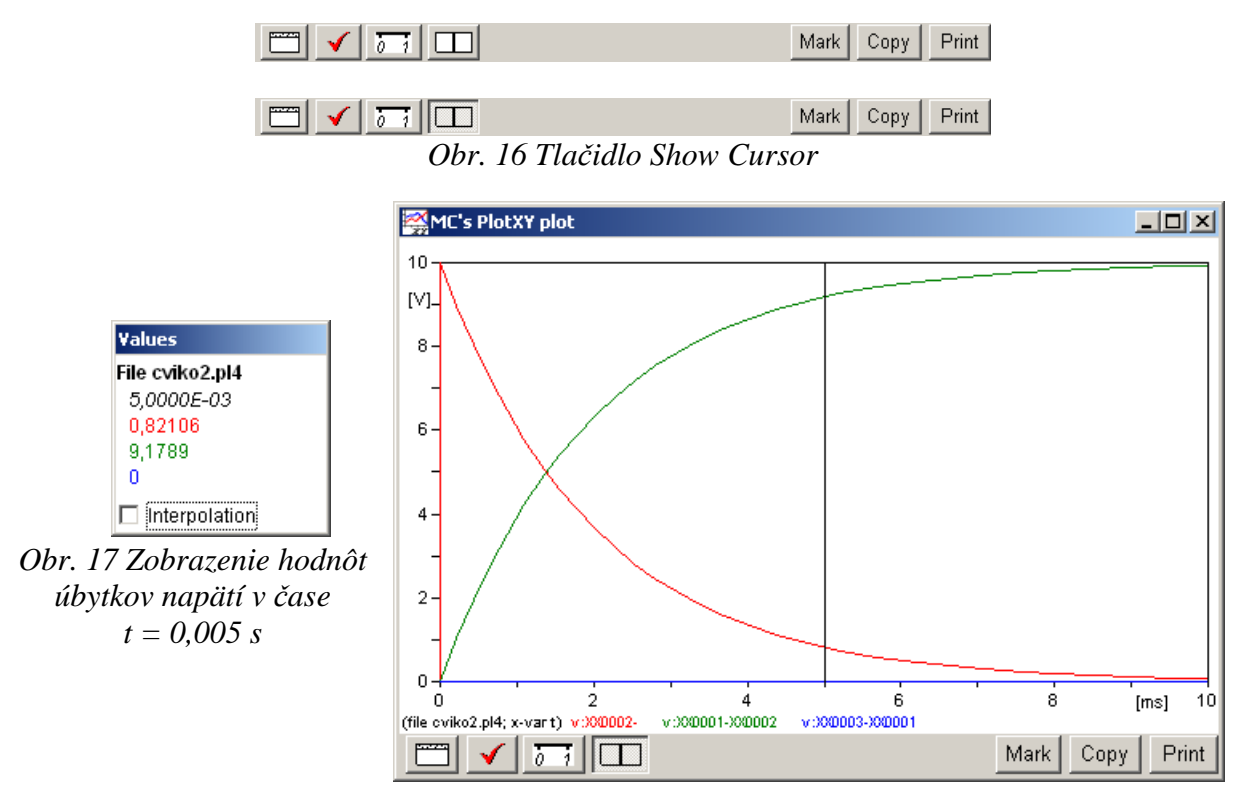

Obr. 18 Priebehy úbytkov napätí  $U_R$ ,  $U_L$ ,  $U_S$ 

Z daných priebehov odčítaných z obr. 17 a obr. 18 je vidieť, že v čase t = 0,005 platí:  $U_R(0,005) = 0,82106$  V,  $U_L(0,005) = 9,1789$  V,  $U_S(0,005) = 0$  V.

Úbytok napätia na spínači môžeme získať aj sčítaním zvyšných úbytkov napätí na pasívnych prvkoch v obvode a porovnaním s napätím zdroja:

Stlačíme tlačidlo sčítania dvoch priebehov (obr. 19) a následne vyberieme z okna premenných (Variables) dva priebehy (v tomto prípade sú to priebehy napätia na rezistore a cievke:

v: XX0001–XX0002 a v: XX0002– ). Po stlačení tlačidla **Plot** sa zobrazí sčítaný priebeh (obr. 20). Z tohto priebehu po vhodnom priblížení je vidieť, že spínač nie je spotrebiteľom elektrickej energie a teda nie je na ňom úbytok napätia. Podobne je z tohto grafu vidieť, že v čase  $t \in \langle 0, 1 \ \mu s \rangle$  je priebeh lineárne rastúci a nenadobúda maximálnu hodnotu napäťového zdroja (10 V) hneď od času pripojenia, ale po určitom čase. Tento úsek je vymedzený časovým krokom (**deltaT**), ktorý sme nastavili voľbou ATP – Settings – Simulation na 1  $\mu s$ . Teda, hodnoty z 1. iterácie (deltaT; t.j.  $t \in \langle 0, 1 \ \mu s \rangle$ ) nie sú správne a musíme odčítavať z grafu až v čase  $t \ge$  deltaT.

| 🎇 MC's PlotXY - Data selection 🛛 📕 🔲 🗙 |                  |            |       |    |       |        |
|----------------------------------------|------------------|------------|-------|----|-------|--------|
| Load Refresh                           | ]                |            |       | 1  |       | ?      |
| # File Name                            | # of ∨ar         | # of Point | Tmax  |    |       |        |
| cviko2.pl4                             | 6                | 1000001    | 1     |    |       |        |
| Variables                              | ΘΘ               | 8          | Res   | et |       | Ð      |
| t                                      | Variable         |            |       | Х  | Facto | Offset |
| v:XX0001-XX0002<br>v:XX0002-           | t                |            |       | x  | 1     | 0      |
| v:XX0003-XX0001                        | v:XX0            | 001-XX0    | 002+v |    | 1     | 0      |
| c:XX0001-XX0002                        |                  |            |       |    |       |        |
|                                        |                  |            |       |    |       |        |
|                                        |                  |            |       |    |       |        |
|                                        |                  |            |       |    |       |        |
|                                        |                  |            |       |    |       |        |
|                                        |                  |            |       |    |       |        |
|                                        |                  |            |       |    |       |        |
|                                        | Update Four Plot |            |       |    |       |        |

Obr. 19 Tlačidlo sčítania dvoch priebehov v okne PlotXY

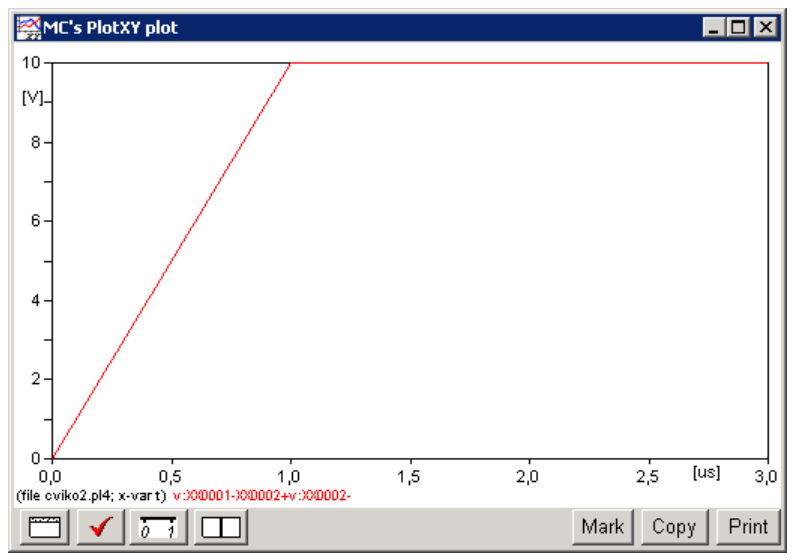

Obr. 20 Priebeh sčítaných úbytkov napätí